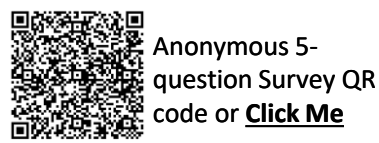

## **Purchase Order - Line - Item Information**

Status

Control Order

Est. Grand Total: \$6,882.58 AUD

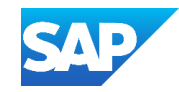

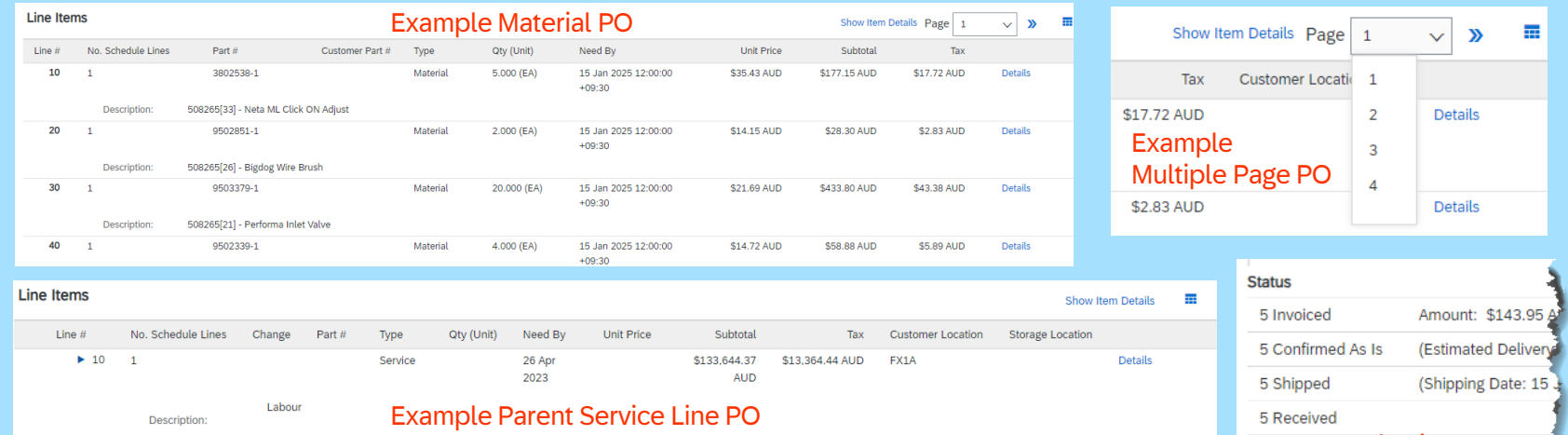

**Example Line-Item Detail Status Information** 

| ns                       |                        |                 |          | 4  |  |
|--------------------------|------------------------|-----------------|----------|----|--|
| No. Schedule Lines       | Part #                 | Customer Part # | Туре     | 4  |  |
|                          | 42T-07-32150           | Evampla Lir     | Material |    |  |
| Description: G<br>Status | ioods PO Line 10 - SS8 | Item Details    | s PO     |    |  |
| 2.000 Unconfirmed        |                        |                 |          | 1  |  |
| Control Keys             |                        |                 |          | 4  |  |
| Order Confirmation:      | allowed                |                 |          | -1 |  |
| Invoice: is not ERS      | Juca .                 |                 |          | 7  |  |
| Tax                      |                        |                 |          |    |  |
| Tax Category             | Tax Rate (%)           | Tax Amount      |          | 1  |  |
| GST                      | 10.00                  | \$2.21 AUD      |          | 1  |  |
|                          |                        |                 |          | -  |  |

Sub-total: \$6,256,85 AUD Example of a PO Total Invoiced: \$5,766.18 AUD Est. Total Tax: \$ 625.73 AUD

partially invoiced

Some Buyer's will add comments to line items, it is important to check by clicking on either on Details for a specific line item or Show Item Details to open all line items

indicates that the PO is Evaluated Receipt Settlement where the Buyer creates the invoice on behalf of the Supplier

The level of information is determined by a Buyer's Transaction Rules.

For more information refer to Module 2.6 - Purchase Order -Using Line-Item Detail via the QR code or **CLICK ME** 

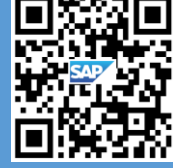

## **Line Level Review Buttons**

opens all line items opens a specific line Details Show Item Details hides all line items Summary Hide Item Details

The Purchase Order (PO) Line Items Level should

- The items requested
- Parent and Child Lines
- Whether it is a Service or a Material Order
- Quantity
- The Need by Date
- Price per unit
- Unit of Measure
- Subtotal

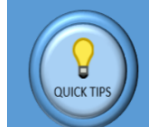

Always review the information on the PO, confirming the information contained in it is correct.

| ine # | No. Schedule Lines | Change        | Part # | Туре     | Qty (Unit)         | Need By        | Unit Price      | Subtotal            | Tax             | Custor | mer Location | Storage I | Location |         | Line It |
|-------|--------------------|---------------|--------|----------|--------------------|----------------|-----------------|---------------------|-----------------|--------|--------------|-----------|----------|---------|---------|
| ▼ 10  | 1                  |               |        | Service  |                    | 26 Apr<br>2023 |                 | \$133,644.37<br>AUD | \$13,364.44 AUD | FX1A   | Fxa          | mnle      |          | Details | Line #  |
|       | Description:       | Labour        |        |          |                    |                |                 |                     |                 |        | Dore         | ont o     | nd       |         | 10      |
| 10.10 | Description: Lab   | ournt         |        | Service  | 275.000<br>(HUR)   |                | \$138.03<br>AUD | \$37,958.25<br>AUD  | \$3,795.83 AUD  | FX1A   | Chil         | d Sei     | rvice    | Details |         |
| 10.20 | Description. Lab   |               |        | Service  | 437.500<br>(HUR)   |                | \$166.96<br>AUD | \$73,045.00<br>AUD  | \$7,304.50 AUD  | FX1A   | Line         | PO        |          | Details |         |
| 10.20 | Description: Lab   | our ot        |        | Constant | 46,000             |                | 6102.20         | 60.405.04           | 6040 50 4110    | EVAA   |              |           |          | Details |         |
| 10.50 | Description: Vehi  | icle Dav      |        | Service  | (PCE)              |                | \$183.39<br>AUD | 58,435.94<br>AUD    | \$843.59 AUD    | FXIA   |              |           |          | Detaits |         |
| 10.40 |                    |               |        | Service  | 2.030.000<br>(PCE) |                | \$1.83<br>AUD   | \$3.714.90<br>AUD   | \$371.49 AUD    | FX1A   |              |           |          | Details |         |
|       | Description: Vehi  | icle KM       |        |          |                    |                |                 |                     |                 |        |              |           |          |         |         |
| 10.50 |                    |               |        | Service  | 48.000<br>(HUR)    |                | \$138.03<br>AUD | \$6,625.44<br>AUD   | \$662.54 AUD    | FX1A   |              |           |          | Details |         |
| 10.60 | Description: Lab   | our shiftchan | ge     | Service  | 28.000<br>(HUR)    |                | \$138.03<br>AUD | \$3,864.84<br>AUD   | \$386.48 AUD    | FX1A   |              |           |          | Details |         |
|       | Description: Lab   | our travel    |        |          | ()                 |                |                 |                     |                 |        |              |           |          |         |         |

Est. Grand Total: \$31.55 AUD

© 2024 SAP SE or an SAP affiliate company. All rights reserved. I PUBLIC

Description: Maintenance Licence

You can't create invoices for

items that are flagged for

evaluated receipt settlement